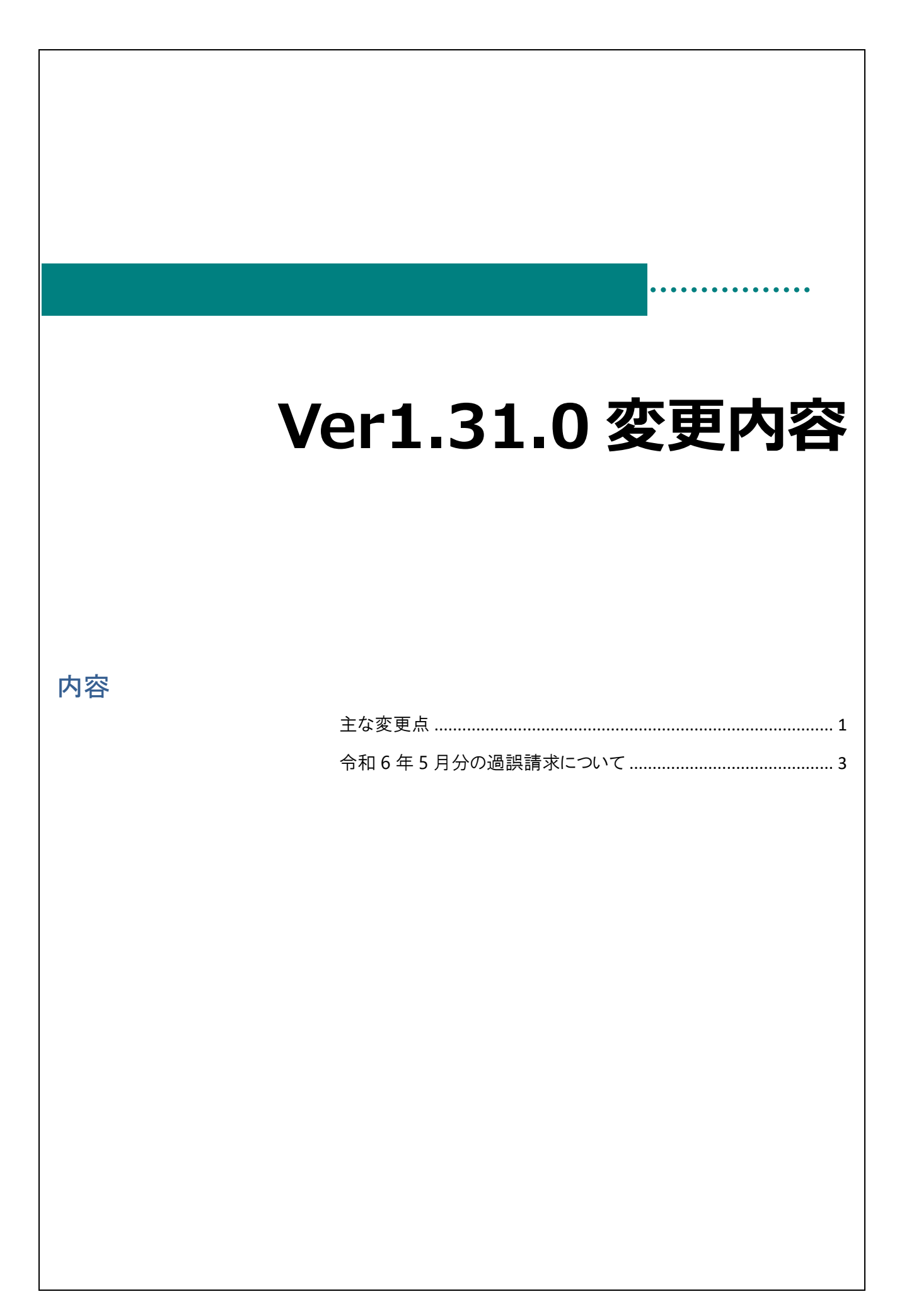

## 主な変更点

変更点は以下の通りです。

| 画面名   | 区分 | 対象施設               | 変更内容                                 |
|-------|----|--------------------|--------------------------------------|
| 単価マスタ | 追加 | 全施設                | 物価高騰対策支援加算(令和6年5月分のみ)の追加             |
| 単価マスタ | 追加 | 対象施設のみ             | 処遇改善等加算Ⅲの向上支援費部分を取らない場合<br>(減算項目)の追加 |
| 単価マスタ | 追加 | 認定こども園、幼稚園(対象施設のみ) | 年齢配置基準を下回る減算人数の小数点入力対応               |

「物価高騰対策支援加算」(向上支援費)の仕様変更

初期設定メニュー ⇒ 単価マスタ

○ 物価高騰対策援加算【令和6年4月~5月】の適用単価について

対象施設:全施設

物価高騰に伴い、施設への給付として物価高騰対策支援加算(下半期分)が新設されます。

| 対象施設等                                                | 加算名                                                  | 適用要件                                                                                    | 児童1人当たりの加算額<br>(2か月分)                                                                                |
|------------------------------------------------------|------------------------------------------------------|-----------------------------------------------------------------------------------------|----------------------------------------------------------------------------------------------------|
| 【1号】<br>幼稚園<br>認定こども園(1号)                            | 物価高騰対策市援加算<br>(給食材料費相当額)<br>【令和6年5月分のみ】              | 令和6年4月~5月に公定価格の「給<br>食実施加算」を1度でも適用したこと<br>がある施設に適用。<br>※給食実施加算の適用状況に応じ<br>て「給食実施日数」を選択。 | 1)週1日、週2日 380円<br>(@190円/月×2か月)<br>(2)週3日、週4日 740円<br>(@370円月×2か月)<br>(3)週5日以上 940円<br>(@470円/月×2か月) |
|                                                      | 物価高騰対策支援加算<br>(光熱費等相当額)<br>【令和6年5月分のみ】               | 給食実施の有無に関わらず加算要<br>件を満たす対象施設すべてに適用。                                                     | 380 円(@190 円/月×2か<br>月)                                                                              |
| 【2·3号】<br>保育所<br>認定こども園(2·3号)<br>小規模保育事業<br>事業所内保育事業 | 物価高騰対策支援加算<br>(光熱費等相当額及び給<br>食材料費相当額)<br>【令和6年5月分のみ】 | 加算要件を満たす対象施設すべてに<br>適用。                                                                 | 1,320円(@660円/月×2か<br>月)                                                                              |
| 全施設種別                                                | 物価高騰対策支援加算<br>(休日保育)<br>【令和6年5月分のみ】                  | ※休日保育実施園に適用<br>令和6年4月~5月に公定価格の「休<br>日保育加算」を適用したことがある加<br>算要件を満たす対象施設に適用。                | (1施設あたりの加算額)<br>4,180円(2,090円/月×2か<br>月)                                                             |

注意点「物価高騰対策支援加算【令和6年4月~5月分】」の請求について

令和6年5月分 請求のみ児童明細の横浜市助成分で令和6年4月~5月分までの分が加算されます。

▼保育園、小規模保育園など請求金額について

光熱費等の請求をすることで熱費等相当額+給食材料費相当額の金額が請求されるようになります。 また、令和6年度は「光熱費等相当額」の「有」「無」を選択できるように改修し、「物価高騰対策支援 加算(光熱費等相当額及び給食材料費相当額)を請求しない。」という扱いも可能になりました。 〇単価マスタ

### ・認定こども園、幼稚園の場合

物価高騰加算(給食材料費)の選択項目が「週1~2日、週3~4日、週5日以上」を設定できます。

| 2005 単価マスタ                                                                                                    |                       | 2000 単価マスタ                                                                                                    |                       |
|----------------------------------------------------------------------------------------------------|-----------------------|----------------------------------------------------------------------------------------------------|-----------------------|
| 単価取込                                                                                                    | 登錄[F1] 削除[F4] 終了[F3]  | 単価取込                                                                                                    | 登錄[F1] 削除[F4] 終了[F3]  |
| 事業所 * サーヴ認定こども圏 🔷<br>適用年月 * 令和 🗸 06-05 検索 認定こども圏-幼保連                                                                    | 携型 全ての項目を表示           | 事業所*サーヴ認定こども園 、<br>適用年月* 令和 、 06-05 検索 認定こども園-幼保連                                                                      | 携型 全ての項目を表示           |
| 基本部分 加算部分① 加算部分② 独自助成 延長 そ                                                                                              | の他                    | 基本部分 加算部分① 加算部分② 独自助成 延長 そ                                                                                             | の他                    |
| <b>緊角配置差導加算(1号)</b><br>戦員配置差導加算(2・3号)<br>支育推進助成(自團總理号)<br><u> 変</u> 盲推進助成(自團總理2・3号)                                     | 有<br>有<br>有<br>有      | 第員記置基準加算(1号)<br>第員記置基準加算(2·3号)<br>食育推進助成(自園調理1号) 含章基準進助成(自園調理2·3号)                                                     | 有<br>有<br>有<br>五      |
| ローテーシー・小育士雇用メークブ<br>ローテーション保育士雇用費(B区分)<br>保育士育成促進費                                                                      | 1.00 人<br>2.00 人<br>無 | ローテ<br>ローテーション保育士雇用費(B区分)<br>保育士育成促進費                                                                                  | 1.00 人<br>2.00 人<br>無 |
| 保育者業務支援事業費助成(1号)<br>保育者業務支援事業費助成(2·3号)<br>物価高騰加算、光熱費等[185年7·10月、R6年5月]<br>有<br>46.76.781.101章 公会共制課。[155年7·10日、D6年5月]   | 無<br>無<br>            | (保育者業務支援事業費助成(1号)<br>(保育者業務支援事業費助成(2・3号)<br>物価高騰加算,2熱費等(R5年7・10月、R6年5月)<br>物価高騰加算,24素料3費(D5年7・10月、R6年5月)               | 無<br>無<br><u>有</u>    |
| 101回回8月20日 8日 点44 413 (10日4)(10日)(10日)(10日)<br>医療的ケア対応加算 (R5以降)<br>物価高騰加算 休日保育 (R5年10月、R6年5月)<br>スポット支援員配置助成(1号) (R5以降] | <u>来</u><br>無         | 10日回48月0日 4日 2014日2 [10日110]、10日4月11 (10日110]<br>医療的ケア対応加算[R5以降]<br>物価高騰加算 休日保育[R5年10月、R6年5月]<br>スポット支援員配置助成(1号)[R5以降] |                       |
| スポット支援員配置助成(2·3号)[R5以降]<br>処遇改善等加算Ⅲの向上支援費部分を取らない場合の滅算                                                                   | 無<br>有                | スポット支援員配置助成(2・3号)[R5以降]<br>処遇改善等加算皿の向上支援費部分を取らない場合の滅算                                                                  | 有                     |

・保育園、小規模保育園の場合

物価高騰加算(光熱費等)の選択項目は「無」を選択することにより、「物価高騰対策支援加算 (光熱費等相当額 及び 給食材料費相当額)を請求しない。」ということも可能となりました。

| - 単価マスタ                                                   |                                              |                                                   | - • •                |  |
|-----------------------------------------------------------|----------------------------------------------|---------------------------------------------------|----------------------|--|
| 単価マスタ                                                     | 単価取込 登録[F1] 前隊[F4] 終了[F3]                    | 単価取込                                              | 登録[F1] 前除[F4] 終了[F3] |  |
| 事業所*サーヴ保育園 🗸                                              |                                              | 事業所 * サーヴ保育園 ──                                   |                      |  |
| 適用年月*令和 > 06-05 検索 保育所                                    | 全ての項目を表示                                     | 適用年月*令和 > 06-05 検索 保育所                            | 全ての項目を表示             |  |
|                                                           |                                              |                                                   |                      |  |
| 基本部分 加具部分① 加具部分② 独自助成<br>開日記字其進加答(2,22)                   | 建長 その他 ち                                     | 基本部分 加具部分① 加具部分② 独自助成 娃長 そ<br>離日記要其進加管(2,2-2-2)   | ・の他                  |  |
| 電力に直至年加具(2・3号)   食育推進助成(自園調理2・3号)                         | 有                                            | 截員配置至準加算(2・3号)<br>食育推進助成(自園調理2・3号)                | 有                    |  |
| 保育補助者雇用費助成                                                | 有                                            | 保育補助者雇用費助成                                        | 有                    |  |
|                                                           | 5.00                                         |                                                   | 5.00                 |  |
| ローテーション保育士雇用費(B区分)                                        | 0.00                                         | ローテーション保育士雇用費(B区分)                                | 0.00                 |  |
| 保育士育成促進費<br>保育老業務支援事業费助成(2.3号)                            |                                              | 保育士育成促進費<br>保育主義成長 (1995年)                        | 無                    |  |
| 物価高騰加算光熱費等[R5年7·10月、R6年5月]                                |                                              | 体育者果務支援事業資助成(2:3号)<br>物価高騰加算 光熱費等[R5年7:10月、R6年5月] | 有 有                  |  |
| 物価高騰加算給食材料費[R5年7・10月、R6年5月]                               |                                              | 物価高騰加算給食材料費[R5年7·10月、R6年5月] 無                     | ~                    |  |
| 医療的ケア対応加具[R5以降]<br>物価高騰加算 休日保育[R5年10月、R6年5月]              |                                              | 医療的ケア対応加算[R5以降]<br>為福高麗加算 休日保育[R5年10月 R6年5月]      |                      |  |
| スポット支援員配置助成(2·3号)[R5以降]                                   | 有                                            | スポット支援員配置助成(2・3号)[R5以降]                           | ▲ 有                  |  |
| 処遇改善等加算皿の向上支援費部分を取らない場                                    | 合の滅算                                         | 処遇改善等加算Ⅲの向上支援費部分を取らない場合の滅算                        | 無 '                  |  |
|                                                           |                                              |                                                   |                      |  |
|                                                           | 補足 給食材料費相当額に<br>保育所、小規模保育事業、<br>光熱費等相当額に給食材料 | ついて<br>事業所内保育事業の場合、<br>斗費相当額が含まれますので「有」にする        | 必要はありません。            |  |
| → 注音占 物価支援加留                                              | の単価項日設会について                                  |                                                   |                      |  |
| 江总点 初画同碼加字                                                | 和学校日政定について                                   |                                                   |                      |  |
| ▼認定こども園、幼稚園の施設                                            |                                              |                                                   |                      |  |
|                                                           |                                              |                                                   |                      |  |
| <u> 和良材料貫の加昇安件</u> を一唯認いにさい                               |                                              |                                                   |                      |  |
| 給食材料費の <mark>加算要件を満たす場合は、給食材料費を「有」に変更し</mark> て登録をしてください。 |                                              |                                                   |                      |  |
| ▼上記以めの施設 (保育周 小相増保育周たど)                                   |                                              |                                                   |                      |  |
| ▼上記以71971元政(休月图、小沈佚休月图なこ)                                 |                                              |                                                   |                      |  |
| 給食材料費は「無」で固定されていますが光熱費等の請求をすることで                          |                                              |                                                   |                      |  |
|                                                           |                                              |                                                   |                      |  |
| <u> </u>                                                  | <u> </u>                                     | い同水されるようになります。                                    |                      |  |
|                                                           |                                              |                                                   |                      |  |

# 令和6年5月分の過誤請求について

○過誤対象施設について

物価高騰対策支援加算:全施設 (物価高騰対策支援加算(令和6年5月分のみ)を申請している施設)

単価マスタの修正

初期設定メニュー ⇒ 単価マスタ

令和6年5月分の各項目単価を設定します。

### ○物価高騰対策支援加算

- 1. [適用年月]に和暦の場合 [06-05]西暦の場合「2024-05」と入力し、 Enter キーを押下します。
- 2. [独自助成]をクリックし、[物価高騰対策支援加算(光熱費等相当額及び給食材料費相当額) R5年7・10月分、R6年5月分のみ]欄のプルダウンより「有」「無」を申請とおりに選択します。
- 3. 登録[F1] をクリックします。

過誤データ作成

メインメニュー ⇒ エラー・過誤選択

令和6年5月分の過誤データを作成します。

#### ○物価高騰対策支援加算

- 1. [処理年月]に和暦の場合[06-05] 西暦の場合「2024-05」と入力し、 Enter キーを押下します。
- 2. 再請求 をクリックし、 作成[F1] をクリックします。
- 3. 「作成します。よろしいですか?」のメッセージを OK します。
- 4. 一括処理 をクリック、[訂正部分] 過誤請求 を選択し 全選択 をクリック、最後に 登録[F1] をクリックします。
- 5. 左の一覧より1名園児をクリックし、加算項目の金額が追加されたことをご確認ください。
- 6. 確認後、 終了 [F3] をクリックします。

| 横浜市助成 そ    | その他助成                     |       |
|------------|---------------------------|-------|
| 請求コード      | 請求内容                      | 金額    |
| C101001 職員 | 員配置加算(○歳)                 | 0     |
| C109002 物化 | 画高騰2(R6年5月分のみ)            | 1,320 |
|            |                           |       |
|            |                           |       |
|            |                           |       |
|            |                           |       |
|            |                           |       |
|            |                           |       |
|            | 横浜市助成合計全額                 | 1.320 |
|            | 18.0% (1990/00 L) 1122 BX | 1,020 |

メインメニュー ⇒ 印刷処理 過誤申立書郵送 提出帳票 ⇒ 3.過誤申立書 過誤申立書を印刷し、郵送します。 1. [請求年月]を選択します。 2. [過誤申立年月日]を入力します。 3. 過誤申立書記載例をもとにシステム内の「過誤理由・内容等印刷」に過誤内容を記載します。 4. 印刷 をクリックします。プレビューが表示されますので、印刷します。 ※印刷時に1部施設保管用、1部提出用で印刷することをお勧めいたします。 (過誤申立書記載例) 支援教育•保育給付費等過誤申立書 施設•事業所番号 1441005999999999 施設•事業所名称 横浜きゅうふ 保育園 横浜市中区尾上町1-8 9階 所在地 045-671-●● ①過誤請求する内容を全て記載します。 電話番号 連絡先 担当者名 市内施設給付 太郎 ①産休等代替職員雇用費、食育推進助成、アレルギー児童対応費 単価改定に伴う過 過誤理由,内容等 誤再請求 ②2月エラーフロ・ ②処理を希望するフローを記載します。 過誤データ送信 メインメニュー ⇒ 請求データ送信 過誤データを送信します

- 1. [処理年月]に和暦の場合[06-05] 西暦の場合「2024-05」と入力し Enter キーを押下します。
- 2. 請求データ選択 に請求データが表示されますので、送信したい月分を選択 します。
- 3. 確定 をクリックします。
- 4. 「送信データを確定します。よろしいですか?」のメッセージを OK します
- 5. 送信確認 の画面が表示されます。請求年月や種別が【児童】になっていることを確認します。
- 6. 確認後、送信 をクリックします。
- 7. 「請求データを送信します。よろしいですか?」のメッセージを OK します
- 8. 「終了しました。」のメッセージが表示されれば完了です。

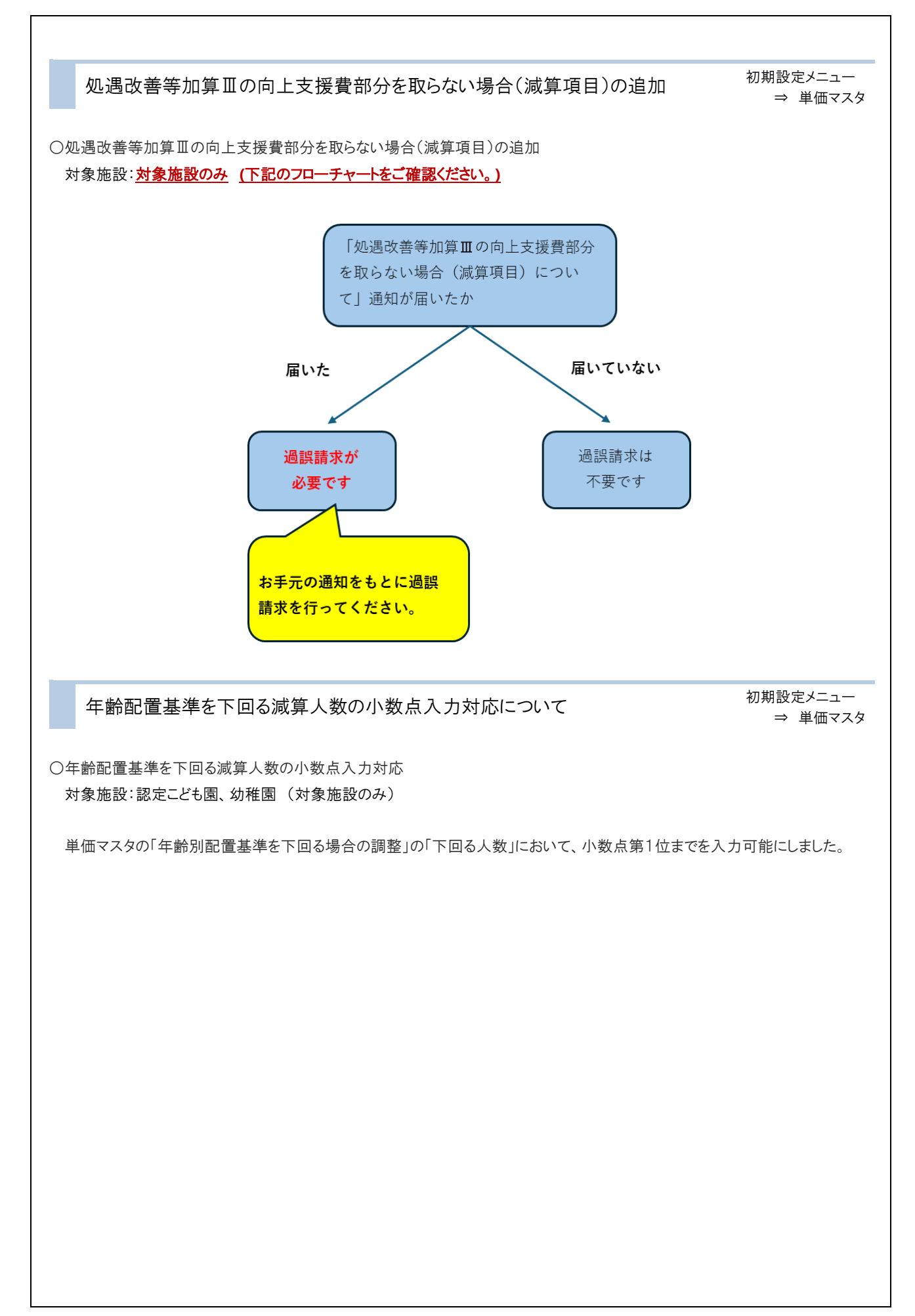